**E-CONNECTIONS USER GUIDE** 

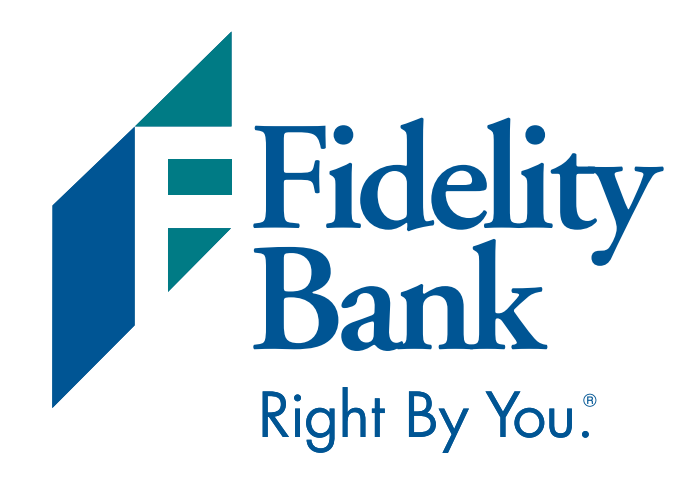

#### **E-CONNECTIONS** MERCHANT STATEMENTS

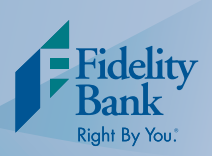

# Signing In

- www.fidelitybanknc.com/econnections
- Enter log in credentials and click Log On
- At your initial sign in, you will be prompted to read through the Terms of Use document. Once you are ready to proceed, simply click the "I Accept" circle and then the *Submit* button.

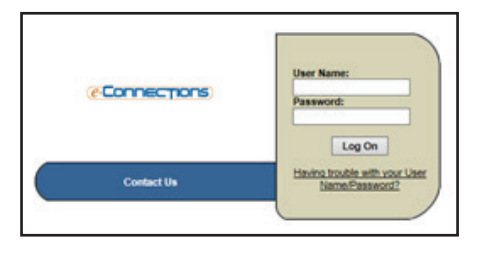

#### Landing Page

- You will be directed to the e-Connections landing page. From here, you can view statements, research authorizations, and capture detail.
  - 1. To research authorizations and capture detail, click Authorization & Capture.
  - 2. To view statements, click On-Line Merchant Statements.
  - 3. To navigate back to the main landing page, simply click *Profile* at the top of your screen.

| (e-Connections)               | Main | I   | Help <del>+</del> | 1 | Profile -   | l<br>ogon: | Log Off<br>Fid Test<br>05/16/2016 |
|-------------------------------|------|-----|-------------------|---|-------------|------------|-----------------------------------|
|                               |      |     |                   |   |             |            |                                   |
|                               |      |     |                   |   |             |            |                                   |
| Authorization & Capture       |      | (e- | onneo             |   | <b>15</b> ) |            |                                   |
| 2 On-line Merchant Statements |      |     |                   |   |             |            |                                   |
|                               |      |     |                   |   |             |            |                                   |

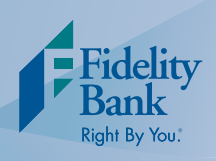

#### Viewing Authorization & Capture Details

Conce you have clicked *Authorization & Capture*, you are directed to the Daily Summary screen. This screen will show you transactions that have been completed today or on a specific day. To change the date, simply insert the date you wish to view and click the *Refresh* button.

|                                          |                      |                           |            | Portal        | Main                                      | Help -   Pi | rofile 👻   Log Off |  |  |
|------------------------------------------|----------------------|---------------------------|------------|---------------|-------------------------------------------|-------------|--------------------|--|--|
| Connections                              | )                    | Aut                       | horization | &Capture      | Fid Tes<br>SCapture Last Logon: 05/16/201 |             |                    |  |  |
|                                          |                      |                           | Bulletins  | Daily Summary | /   Inqu                                  | iiry + ∣    | Reports +          |  |  |
| aily Summary                             |                      |                           |            |               |                                           |             | <b>*</b>           |  |  |
|                                          |                      |                           |            |               |                                           | Date: 05/   | 15/2016            |  |  |
|                                          | Total Authorization  | 15                        |            |               | Total                                     | anhure      |                    |  |  |
|                                          | Total Additionzation |                           |            |               | T Crown V                                 | - apressive |                    |  |  |
| Count                                    | Total Addition22000  | Amount                    |            | Count         | T O Gall V                                | Amor        | unt                |  |  |
| Count<br>0                               | Total Addionization  | Amount<br>0.00            |            | Count<br>0    | - Charle                                  | Amor<br>0.0 | unt<br>D           |  |  |
| Count<br>0<br>itore Summary              |                      | Amount<br>0.00            |            | Count<br>0    |                                           | Amo:<br>0.0 | unt<br>D           |  |  |
| Count<br>0<br>itore Summary<br>Authoriza | tions                | Amount<br>0.00<br>Capture |            | Count<br>0    |                                           | Amor<br>0.0 | unt<br>D           |  |  |

To view card authorizations, click the *Inquiry* menu option and then click *Authorization* in the drop down menu.

| e-Connections) |                      | Authorizatio | n& | Portal  <br>Capture | Main   Help <del>v</del> | Profile ▼   Log Off<br>Fid Test<br>Last Logon: 05/16/2016 |
|----------------|----------------------|--------------|----|---------------------|--------------------------|-----------------------------------------------------------|
|                |                      | Bulletins    | 1  | Daily Summary       | Inquiry -                | Reports +                                                 |
|                |                      |              |    |                     | Authorization            |                                                           |
| Daily Summary  |                      |              |    |                     | Host Open Batch          |                                                           |
|                |                      |              |    |                     | Capture                  |                                                           |
|                |                      |              |    |                     | Date                     | ±05/09/2016                                               |
|                | Total Authorizations |              |    |                     | Total Capture            |                                                           |
| Count          | Amount               |              |    | Count               |                          | Amount                                                    |
| 3              | 360.13               |              |    | 3                   |                          | 360.13                                                    |

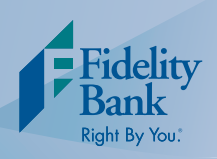

### Viewing Authorization & Capture Details Cont.

Enter in a date range (7 days maximum) and click the *Refresh* button. This will provide you with complete credit card information including card number and expiration date.

|                |             |         |        |          |                       |        | Portal         | 1          | Main   | Help -                  | Pro                                | file 🕶   | Log Off                 |
|----------------|-------------|---------|--------|----------|-----------------------|--------|----------------|------------|--------|-------------------------|------------------------------------|----------|-------------------------|
| Connections    |             |         |        |          | Authorization&Capture |        |                |            |        | Last                    | Fid Test<br>Last Logon: 05/16/2016 |          |                         |
|                |             |         |        |          | Bulletins             | 1      | Daily Summ     | ary        | I I    | nquiry +                | 1                                  | Reports  | •                       |
| Main   Au      | thorization | Inquiry |        |          |                       |        |                |            |        |                         |                                    |          |                         |
| Authoriza      | tion Inqui  | ny .    |        |          |                       |        |                |            |        |                         |                                    |          | <b>* #</b>              |
|                |             |         |        |          |                       |        |                |            | S      | Mor<br>Summary Per      | May 16,<br>riod: 05/1              | 2016 15: | 34:53 EST<br>05/16/2016 |
| BIN:<br>406090 | (*) Mer     | rchant: | Store: | Term:    |                       |        | Start<br>05/10 | Date: 2016 |        | End Date:<br>05/16/2010 | 6 0                                | Day(s    | s):                     |
| Rec.#          | BIN         | Agent   | Chain  | Merchant | Consum                | er Acc | ount Number    |            | Expire | Date                    | Host A                             | 1        | Am                      |
|                |             |         |        |          |                       |        |                |            |        |                         |                                    |          |                         |
|                |             |         |        |          |                       |        |                |            |        |                         |                                    |          |                         |
|                |             |         |        |          |                       |        |                |            |        |                         |                                    |          |                         |
| 1              |             |         |        |          | _                     |        |                |            |        |                         |                                    |          | >                       |

To view specific batch details, click the *Inquiry* menu option and then click *Capture* from the drop down menu.

|                |                      |             |    | Portal        | Main   Help +                     | Profile 👻   Log Off |  |  |  |  |
|----------------|----------------------|-------------|----|---------------|-----------------------------------|---------------------|--|--|--|--|
| e-Connections) | A                    | uthorizatio | n& | Capture       | Fid Tes<br>Last Logon: 05/16/2016 |                     |  |  |  |  |
|                |                      | Bulletins   | 1  | Daily Summary | Inquiry -                         | Reports +           |  |  |  |  |
|                |                      |             |    |               | Authorization                     |                     |  |  |  |  |
| Daily Summary  |                      |             |    |               | Host Open Batch                   |                     |  |  |  |  |
|                |                      |             |    |               | Capture                           |                     |  |  |  |  |
|                |                      |             |    |               | Date: 0                           | 5/09/2016           |  |  |  |  |
|                | Total Authorizations |             |    |               | Total Capture                     |                     |  |  |  |  |
| Count          | Amount               |             |    | Count         | Am                                | ount                |  |  |  |  |
| 3              | 360.13               |             |    | 3             | 360                               | 0.13                |  |  |  |  |

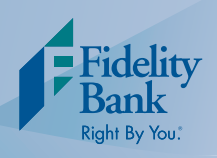

## Viewing Authorization & Capture Details Cont.

- Vou will need to enter your "V" number starting with a 7, select your date range, and click the *Refresh* button. All batches will be displayed, starting with the most recent.
- Batch number, amount and date, as well as the transaction count are all displayed.

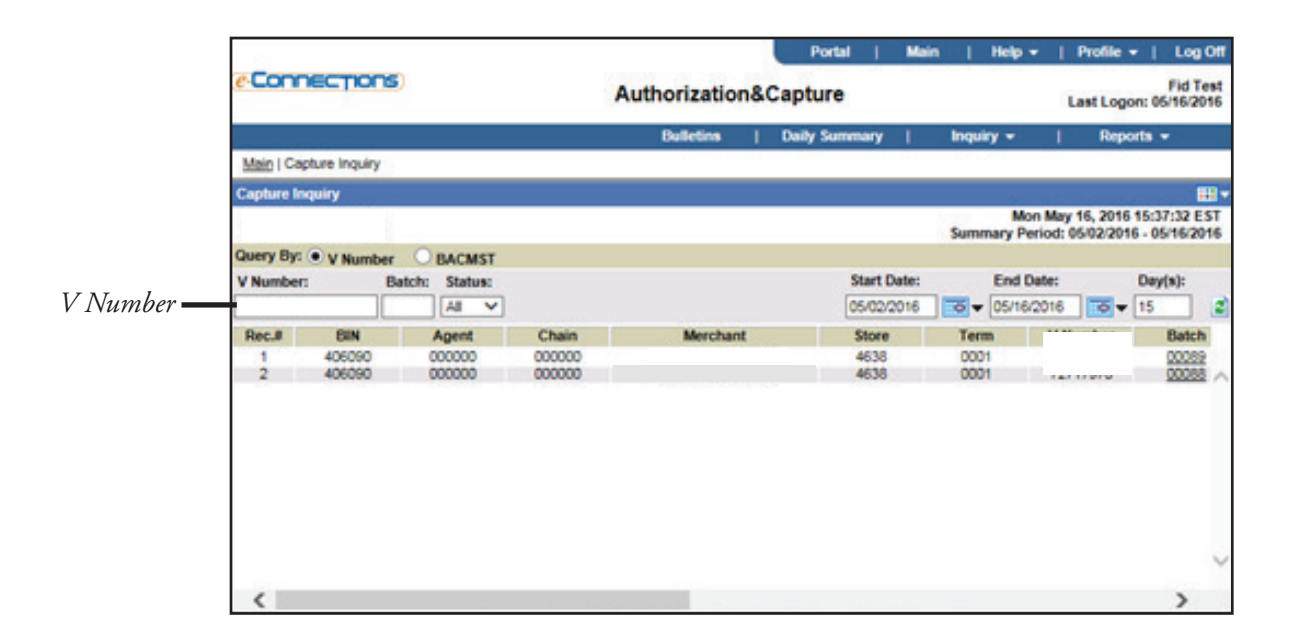

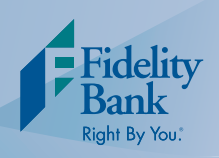

#### Viewing Authorization & Capture Details Cont.

- To see batch specific information, simply click on the *batch number (hyperlink)* and the Batch Detail screen will load. You will be able to see client credit card information with the exception of the expiration date, type of transaction, and even print a receipt from this screen.
- To see even more transaction detail, click on the *transaction sequence hyperlink*. The transaction detail screen will be displayed.

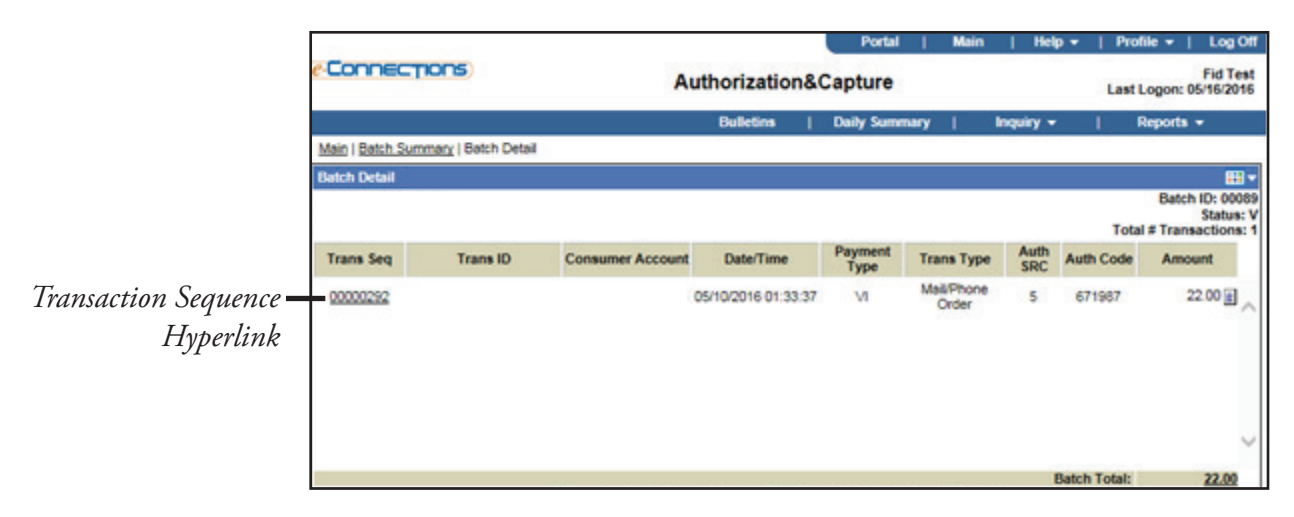

|                                  |                                        |            | Portal               | Main    | Help                    | 👻   Profile 🕶   Lo                                                                                              |  |  |  |  |
|----------------------------------|----------------------------------------|------------|----------------------|---------|-------------------------|----------------------------------------------------------------------------------------------------|--|--|--|--|
| onnections                       | Authorization&Capture Last Logon: 05/7 |            |                      |         |                         |                                                                                                    |  |  |  |  |
|                                  |                                        | Bulletins  | Daily Summar         | V I     | Inquiry +               | Reports -                                                                                                    |  |  |  |  |
| Batch Summary   Batch Detail   1 | Transaction Detail                     |            |                      |         |                         |                                                                                                    |  |  |  |  |
| Transaction Detail               |                                        |            |                      |         |                         |                                                                                                    |  |  |  |  |
|                                  |                                        |            | c                    | onsumer | Transact<br>Account Num | Batch ID: 00089<br>Status: V<br>tion Sequence:00000292<br>nber:                                                 |  |  |  |  |
|                                  |                                        | General    |                      |         |                         |                                                                                                    |  |  |  |  |
| Merchant Name:                   |                                        | Capt       | re Date:             |         | 05/10                   | /2016 21:12:41                                                                                                  |  |  |  |  |
| Merchant City:                   |                                        | Locat      | ion:                 |         | 00001                   | 1                                                                                                    |  |  |  |  |
| Merchant State:                  |                                        | Indus      | try Code:            |         | D                       |                                                                                                    |  |  |  |  |
| MCC:                             |                                        |            | Alexand -            |         |                         |                                                                                                    |  |  |  |  |
|                                  |                                        | Base Group |                      |         |                         | and a second second second second second second second second second second second second second second second  |  |  |  |  |
| Record Format:                   | к                                      | Cons       | umer Account Nur     | mber:   | 47416                   | 64997369623                                                                                                    |  |  |  |  |
| Card Type:                       | VI                                     | Appl       | Type:                |         | 1                       |                                                                                                    |  |  |  |  |
| Cardholder ID:                   | N                                      | Requ       | ested ACI:           |         | Y                       | 1000 C 1000 C 1000 C 1000 C 1000 C 1000 C 1000 C 1000 C 1000 C 1000 C 1000 C 1000 C 1000 C 1000 C 1000 C 1000 C |  |  |  |  |
| Msg Delimiter:                   |                                        | Trans      | action ID:           |         | 38613                   | 1452175342                                                                                                    |  |  |  |  |
| Returned ACI:                    | V                                      | X25 F      | Routing ID:          |         | н                       |                                                                                                    |  |  |  |  |
| Authorized Amount:               | 22.00                                  | Valid      | stion Code:          |         | VJ3R                    | 2                                                                                                    |  |  |  |  |
| Void Ind:                        |                                        | Trans      | action Amount        |         | 22.00                   | 0                                                                                                    |  |  |  |  |
| Record Type:                     | DX@ D@R @                              | Acct       | Source:              |         | Q                       |                                                                                                    |  |  |  |  |
| Approval Code:                   | 671987                                 | Reim       | b Attr.              |         | 0                       |                                                                                                    |  |  |  |  |
| Auth Source:                     | 5                                      | Trans      | Date/Time:           |         | 05/10/                  | 2016 01:33:37                                                                                                   |  |  |  |  |
| Transaction Code:                | 56                                     | Add I      | Ispn AVR:            |         | Y                       | (04.7) (04.7) (0.7)                                                                                             |  |  |  |  |
| Confirm Code:                    | 44 0                                   | Cash       | back/Tip:            |         | 0.00                    |                                                                                                    |  |  |  |  |
| Trans Status:                    | V                                      | Resp       | onse Code:           |         | 00                      |                                                                                                    |  |  |  |  |
| POS Entry Mode:                  | G                                      | AVS        | Result Code:         |         | Y                       |                                                                                                    |  |  |  |  |
| Device Code:                     | w                                      | Vend       | or Source Code:      |         | VITAL                   | -                                                                                                    |  |  |  |  |
| AVS Response Code:               | Y                                      | Tax A      | mount                |         | 0.00                    |                                                                                                    |  |  |  |  |
| Purchase ID Format Code:         | 1                                      | Tax A      | mount included IC    | D:      | 0                       |                                                                                                    |  |  |  |  |
| P. O. Number:                    |                                        | Mark       | et Specific Data ID  | );      |                         |                                                                                                    |  |  |  |  |
| POS Data Cd Ind:                 | D                                      | UCAS       | Indicator:           |         |                         |                                                                                                    |  |  |  |  |
| POS Data Cd:                     | 669410655001                           | Card       | Brand POS Data       | Cd:     |                         |                                                                                                    |  |  |  |  |
| Card Laural Data dia:            | 0                                      | Cash       | the Englander Manual |         |                         |                                                                                                    |  |  |  |  |

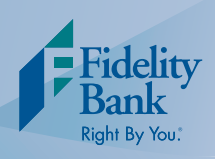

#### **Viewing Merchant Statements**

To view merchant statements from the main landing page, click *On-Line Merchant Statements*. The past 12 months of statements are available to you. To print or save a copy of the statement, simply click on the date and a PDF will open.

|               |                |         |             |           | P                               | ortal   N   | kain         | Help    | Log Off   |
|---------------|----------------|---------|-------------|-----------|---------------------------------|-------------|--------------|---------|-----------|
| e-Conne       | CTIONS         | c       | On-line Mer |           | Fid Te<br>Last Logon: 05/16/201 |             |              |         |           |
|               |                |         |             |           |                                 |             |              | Sta     | tements   |
| Merchant Stat | tement Summary |         |             |           |                                 |             |              |         | <b></b> • |
|               |                |         |             |           |                                 | Sta         | rt Date: 04/ | 16/2015 | 0 - 2     |
| Bank ID: 3967 | Merchant ID: 4 |         |             |           |                                 | En          | d Date: 05/  | 16/2016 |           |
| Date          | DDA Account #  | # Sales | \$ Sales    | # Credits | \$ Credits                      | \$ Discount | \$ Fees      | 5       | Total Fee |
| April 2016    |                |         |             |           |                                 |             |              |         |           |
| 04/29/2016    | 0211003500     | 28      | 5,686.50    | 0         | 0.00                            | 184.8       | 5            | 10.00   | 194 ^     |
| March 2016    |                |         |             |           |                                 |             |              |         |           |
| 03/31/2016    | 0211003500     | 28      | 6,853.50    | 0         | 0.00                            | 222.7       | 7            | 10.00   | 232       |
| February 201  | 6              |         |             |           |                                 |             |              |         |           |
| 02/29/2016    | 0211003500     | 25      | 5,637.50    | 0         | 0.00                            | 183.25      | 5            | 10.00   | 192       |
| January 2016  |                |         |             |           |                                 |             |              |         |           |
| 01/29/2016    | 0211003500     | 32      | 7,115.00    | 0         | 0.00                            | 231.2       | 7            | 10.00   | 241       |
| December 20   | 15             |         |             |           |                                 |             |              |         |           |
| 12/31/2015    | 0211003500     | 22      | 5,511.50    | 0         | 0.00                            | 179.1       | 5            | 10.00   | 189       |
| November 20   | 15             |         |             |           |                                 |             |              |         |           |
| 11/30/2015    | 0211003500     | 18      | 4,031.50    | 0         | 0.00                            | 131.0       | 3            | 10.00   | 141       |
| October 2015  |                |         |             |           |                                 |             |              |         |           |
| 10/30/2015    | 0211003500     | 24      | 4,216.40    | 1         | 240.00                          | 129.2       | 5            | 10.00   | 139       |
| September 20  | 115            |         |             |           |                                 |             |              |         |           |
| 09/30/2015    | 2110035007     | 21      | 4,948.50    | 0         | 0.00                            | 160.8       | 5            | 10.00   | 170       |
| August 2015   |                |         |             |           |                                 |             |              |         |           |
| 08/31/2015    | 0211000387     | 1       | 94.50       | 0         | 0.00                            | 3.0         | 7            | 10.00   | 13        |
| July 2015     |                |         |             |           |                                 |             |              |         |           |
| 07/31/2015    | 0211000387     | 2       | 594.00      | 0         | 0.00                            | 19.30       | 0            | 10.00   | 25        |
| June 2015     |                |         |             |           |                                 |             |              |         | V         |
| 06/30/2015    | 0211000387     | 1       | 467.00      | 0         | 0.00                            | 15.1        | 8            | 10.00   | 25        |
| <             |                |         |             |           |                                 |             |              |         | >         |